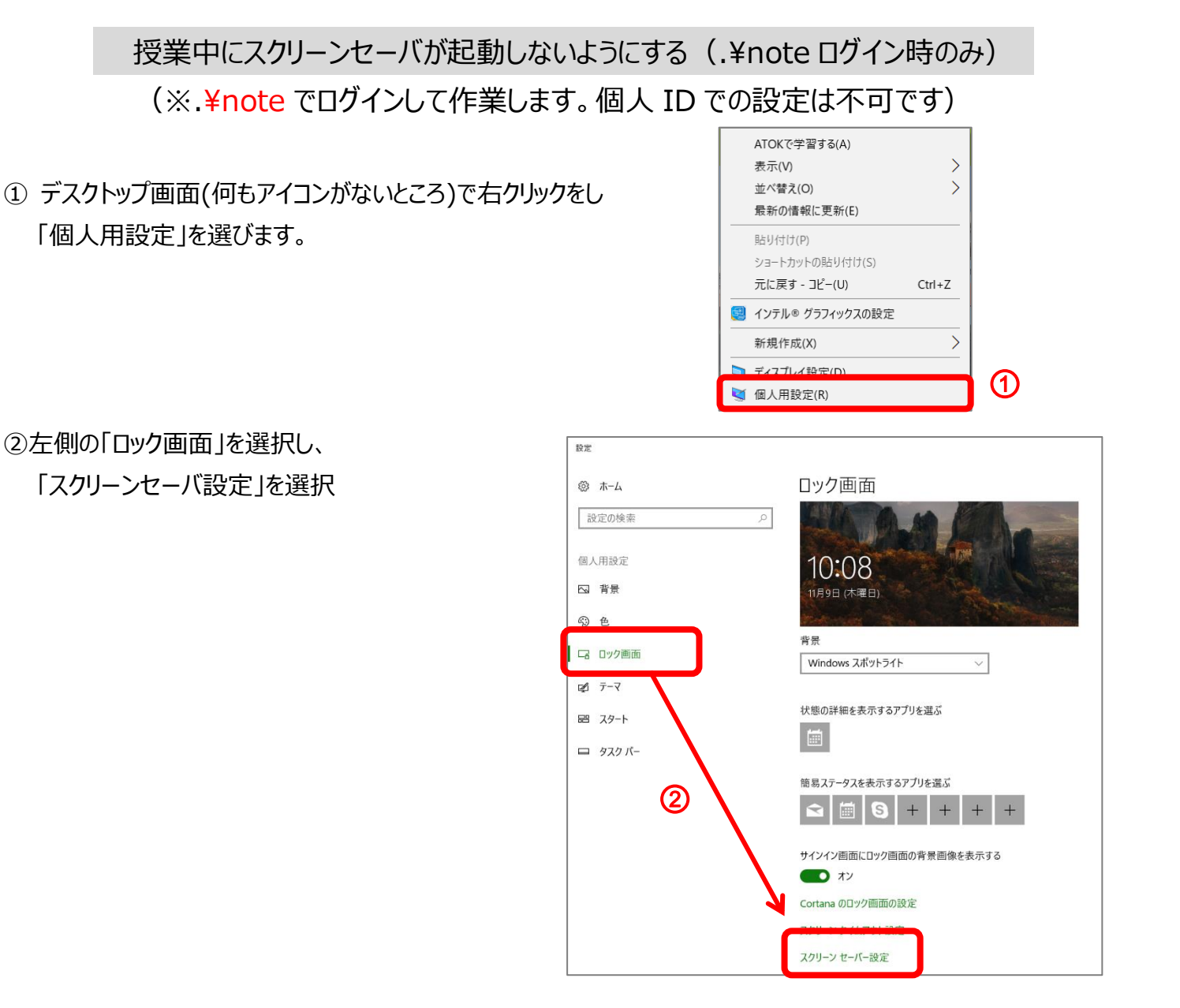

③「スクリーンセーバー」をなし 「再開時にログオン画面に戻る」チェック OFF にして「OK」にする

④設定を 右上の閉じるボタン(×)で閉じる。

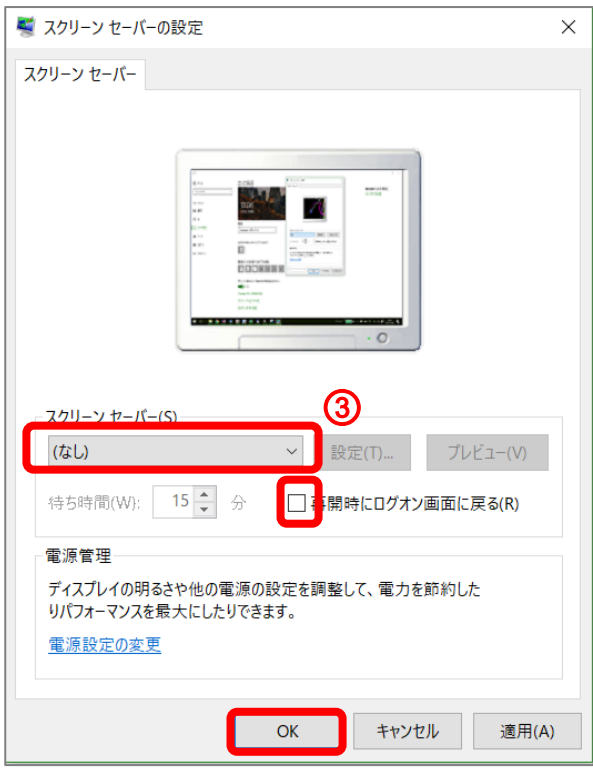